## Single Sign-On (SSO)

Atlas uses the AHA's SSO protocol. This protocol is used throughout all AHA web pages, allowing a user to use the same Login ID/Password combination for all sites that require authentication.

- AHA Instructor Network (IN) users who were registered and confirmed prior to Atlas migration (May 31, 2023) already have an SSO using their previous IN Login ID/Password combination.
- A new user creates their SSO profile when they Login/Sign Up for the first time.

## 1. Getting Started - Sign in (user was active on the AHA Instructor Network)

All users (i.e., TCC/TCA/TCS/Instructor) who had an active account on the AHA Instructor Network will have their information migrated to Atlas. These users will first need to activate/register their account on Atlas using their AHA Instructor Network credentials (username and password), complete some additional information, and then verify their information is correct.

- 1.1. ACTIVATE/REGISTER account.
  - Navigate to the Atlas application at <u>https://atlas.heart.org</u> to sign in.
  - Click on the Sign in/Sign up button, located in the top right corner of the homepage (Figure 1).

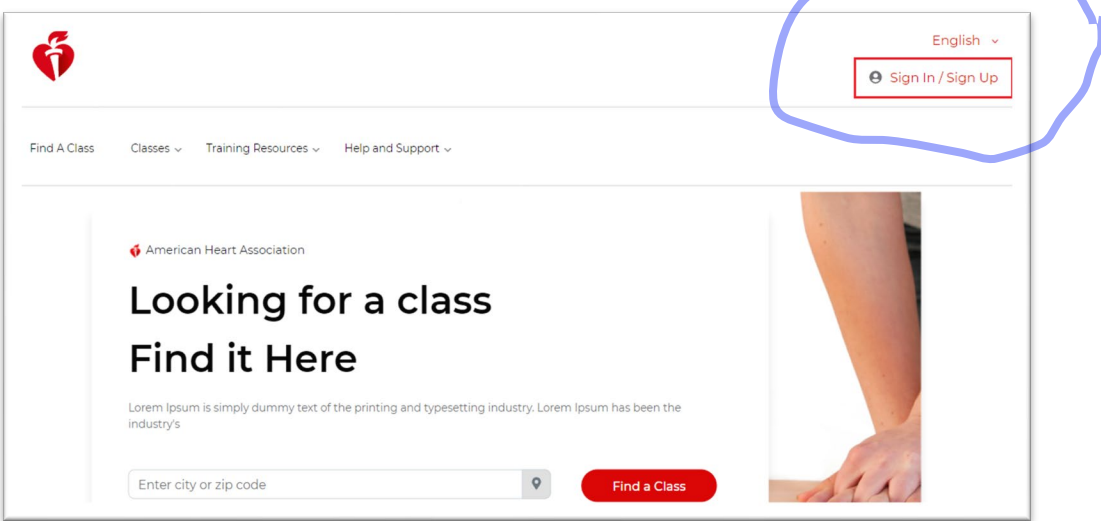

Figure 1

• Users will be directed to the Sign in or Create an Account page (Figure 2).

| American<br>Heart<br>Association. |                                                                                            |                                       | Get Involved 🗸 |
|-----------------------------------|--------------------------------------------------------------------------------------------|---------------------------------------|----------------|
|                                   | Sign In or Create an Account<br>indicates a required field<br>Sign In<br>Username / Email: | Or sign in with your social accounts: |                |
|                                   | Password:<br>Forgot Password ?                                                             | Twitter 👫 Microsoft Y Yahoo           |                |
|                                   | Remember me<br>Sign In<br>New User ?<br>Create an account                                  |                                       |                |

Figure 2

## Job Aid: First-Time Login to Atlas

- Users who had an active AHA Instructor Network account will use their AHA Instructor Network login/password combination to sign in.
- Note: If users enter an invalid Username/Email & Password combination, an error message will display on the page (Figure 3)
  - After 5 unsuccessful attempts, the account will be locked for 5 minutes.
  - Users may use the Forgot Password? selection to be prompted to create a new password.

| After 5 unsuccessful login attempts,                          | your account will be locked for 5 minutes. |
|---------------------------------------------------------------|--------------------------------------------|
| ' indicates a required field<br>Sign In<br>Username / Email:" | Or sign in with your social accounts:      |
| ksujesh54@gmail.com Password:                                 | G Google f Login in, Linkedm               |

Figure 3

## 1.2. Additional Information

Once signed in, AHA Instructor Network users will be prompted to provide additional information. Pop-ups will direct users to select the following:

- Choose your country of lawful residence (mandatory field)
  - Select the country where you currently live from the options provided in the dropdown menu (Figure 4)

| hoose your country of lawful residence                                                                                  |       |
|----------------------------------------------------------------------------------------------------|-------|
| indicates a required field                                                                                              |       |
| ountry of Lawful Residence (Where you currently live)                                                                   | ):    |
| USA                                                                                                    | ~     |
| Remember the country where I am located next time I I<br>(you can learn more by visiting <u>AHA's Privacy Policy</u> ). | og-in |
| Continue                                                                                                    |       |

Figure 4

- You have the option of checking the box next to the statement "Remember the country where I am located next time I log in" or
- Selecting Continue without checking the box. Not checking the box results in having to manually select the country of residence during each subsequent login.
- The Additional Information selection (mandatory fields) requires users select the following *mandatory* fields.
   Preferred Language (Figure 5)
  - Time Zone (Figure 5)
  - Notification Preferences (Figure 5)
  - Subscription Preferences (Figure 5)
  - Acceptance of Terms and Conditions You must acknowledge the Terms and Conditions by checking the box next to the "I have read and understood the Terms and Conditions" statement and then selecting Submit (Figure 6)

| ด์               | Additional Information                   | English 🗸     |
|------------------|------------------------------------------|---------------|
|                  | Communication Preference                 | θ ,   🛉       |
|                  | Preferred Language *                     |               |
|                  | English x v                              |               |
| Home / User Mana | Location Preference                      |               |
|                  | Country* Time Zone *                     |               |
| My Account       | India 🗙 🗸 Asia/Kolkata (UTC 🗙 🗸          |               |
|                  | Notification Preferences *               | Manul Edit N  |
| Lashboard        | ✓ Email                                  | view   Edit > |
| User Profile     | Subscription                             |               |
| My Classes       | Send me Communication about AHA training |               |

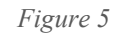

| User Profile | Terms and Conditions *                                                               |
|--------------|--------------------------------------------------------------------------------------|
| My Classes   | I have read and understood the <u>Terms and Conditions</u> Cancel and Logout  Submit |

Figure 6

- Complete Your Registration
  - Mobile Number is optional and may be skipped.
    - If users would like to provide their mobile number, they may type it into the text box and select **Save Changes** to close the pop-up (Figure 7)

|   | Complete Your Registration                                                                                                    |   |
|---|----------------------------------------------------------------------------------------------------|---|
|   | Keep your contact number current so we can verify your account and keep it safe.                                                                                                    | l |
|   | * indicates a required field                                                                                                    |   |
|   | Mobile Number:                                                                                                    |   |
| 5 | By entering your mobile number, you agree to receive a text message from the American<br>Heart Association to reset your AHA password. Standard call, messaging or data rates may<br>apply.<br>Table 7155577775 |   |
| [ | Save Changes Skip                                                                                                    |   |

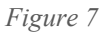

- o If Skip is selected, the system will display an additional Confirm Skip pop-up with 3 options:
  - Close
  - Don't Ask Again
  - Skip for Now
  - or "X" in the top right corner of the pop-up to close the dialog box.
- 1.3. The Atlas registration process has been successfully completed and you will automatically be redirected to your Atlas Dashboard (Figure 8).

| Ģ                                   |                                                        |              | English 🗸             |
|-------------------------------------|--------------------------------------------------------|--------------|-----------------------|
| Find A Class Classes V Training Res | iources 🗸 Help and Support 🗸                           |              |                       |
| Home / User Management /            | My Account                                             |              |                       |
| My Account                          | My Classes                                             | User Profile | View   Edit >         |
| 22 Dashboard                        | You havent taken any classes currenity. You can always |              | Sujesh K S            |
| User Profile                        | Find the Class >                                       |              | sujesh.ks@laerdal.com |
| My Classes                          |                                                        |              |                       |
| Proof Of Completion                 |                                                        |              |                       |

Figure 8